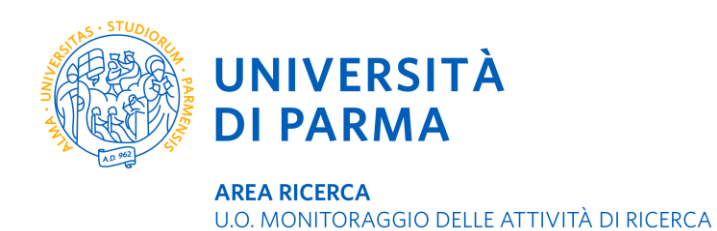

## Depositare la tesi di dottorato in DSpaceUnipr

Al termine del corso di dottorato, per potere sostenere l'esame finale, ti viene chiesto di depositare il file della tua tesi in DSpaceUnipr <u>http://repository.unipr.it</u> seguendo queste istruzioni.

La tesi di dottorato deve essere completa di frontespizio secondo le indicazioni presenti sul sito <u>https://www.unipr.it/dottorati-carriera-universitaria</u> sezione **Conseguire il titolo – scadenze e adempimenti**.

Per informazioni sull'uso corretto del logo di ateneo si rimanda al link <u>https://www.unipr.it/logo-di-ateneo</u> Il logo di ateneo è formato da due elementi - il sigillo e la dicitura 'Università di Parma'- tuttavia la ragione sociale dell'ateneo è Università degli studi di Parma, che pertanto va inserita subito dopo il logo per come indicato nel facsimile del frontespizio disponibile sul sito dell'Unità Organizzativa Formazione post lauream.

La copia elettronica e le copie a stampa che consegnerai ai coordinatori devono essere assolutamente identiche.

Per garantirne la preservazione nel tempo la tesi deve essere depositata in formato PDF/A; segui le istruzioni disponibili su <u>https://www.unipr.it/dspace</u> per la conversione. Non è permesso depositare file PDF criptati.

Se inserisci materiale illustrativo tratto da altre opere sotto tutela (per esempio fotografie, grafici, figure), le immagini devono essere di qualità degradata per numero di pixel e profondità del colore rispetto all'originale o alla versione da cui è stata tratta la copia. Cita chiaramente l'opera da cui hai tratto il materiale.

Se vuoi riutilizzare materiale che hai già pubblicato con un editore commerciale (ad esempio sotto forma di articolo), verifica se hai ceduto in esclusiva i diritti di utilizzazione economica; in questo caso puoi chiedere all'editore autorizzazione all'inserimento del materiale, specificando che la tesi sarà depositata in un archivio ad accesso aperto. In alternativa, puoi rielaborare il contenuto modificandone la forma espositiva e integrarlo nella tesi come capitolo o sezione.

Mentre effettui il deposito puoi correggere i dati inseriti in qualunque momento fino a quando non avrai raggiunto la fase conclusiva di verifica. Dopo non è più possibile intervenire, in caso di problemi potrai contattare la responsabile di DSpaceUnipr Giada Costa<u>monitoraggioricerca@unipr.it</u>.

Dopo la discussione, la tua tesi verrà integrata nel deposito digitale, catalogata, conservata nel tempo e resa consultabile ad accesso aperto. Puoi eventualmente richiedere l'applicazione di alcune limitazioni all'accesso (periodo di embargo) compilando l'apposito modulo <u>Dichiarazione per la consegna delle tesi di dottorato mediante procedura telematica</u> da caricare durante la procedura online di iscrizione all'esame finale.

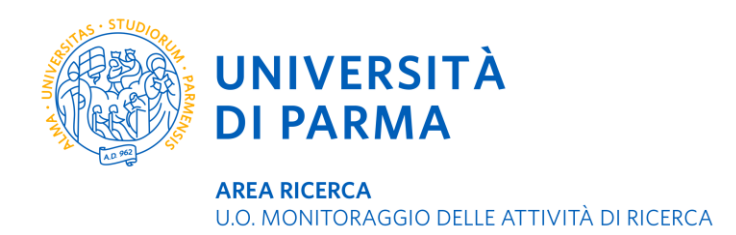

Puoi trovare informazioni e chiarimenti su aspetti burocratici e amministrativi legati al dottorato di ricerca e alla tesi sul sito <u>https://www.unipr.it/dottorati-carriera-universitaria</u> oppure puoi contattare l'Unità Organizzativa Formazione Post Lauream - Dottorati <u>dottorati@unipr.it.</u>

A settembre, prima della data di scadenza del deposito della tesi, sarai contattato dalla responsabile dell'archivio DSpace per un incontro su Microsoft Teams in cui ti verrà illustrata la procedura di immissione.

## Procedura di immissione

- 1. Collegati a <a href="http://repository.unipr.it/">http://repository.unipr.it/</a>
- 2. Sulla barra blu in alto a destra apri il menu AUTENTICATI e quindi seleziona MYDSPACE

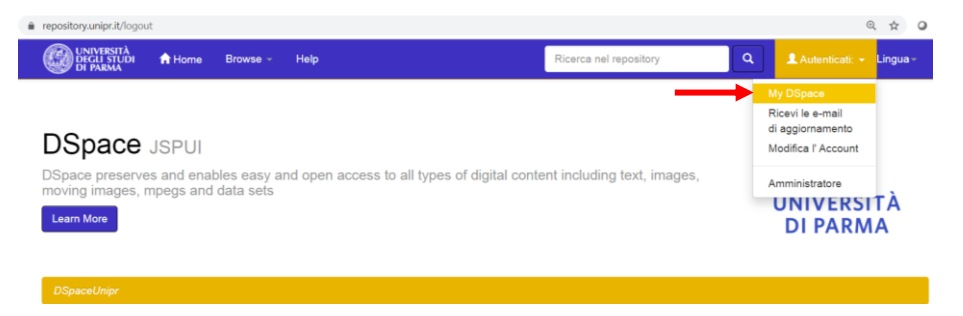

**3.** Effettua il *LOGIN VIA SHIBBOLETH* utilizzando le credenziali di posta elettronica fornite dall'ateneo <u>nome.cognome@studenti.unipr.it</u> e la tua password personale

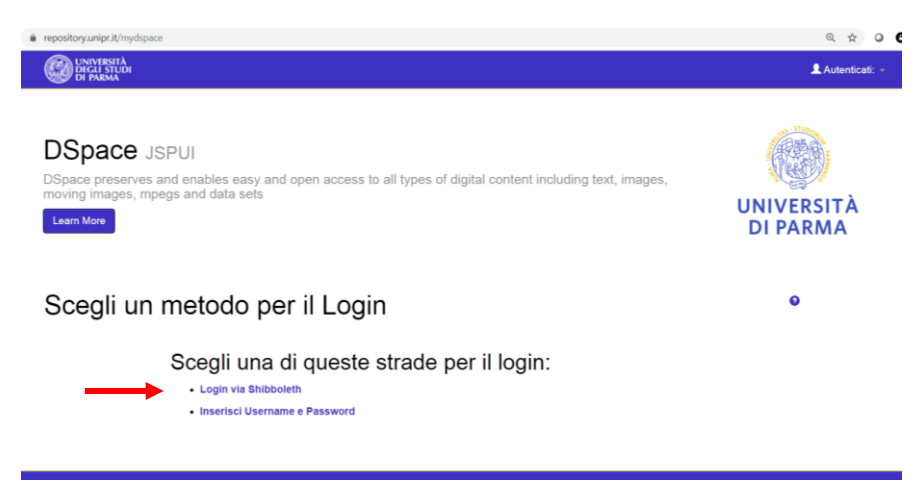

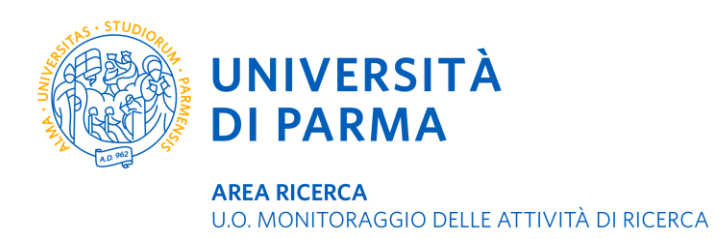

**4.** Sei entrato nel tuo spazio Dspace e puoi quindi avviare una nuova proposta di immissione cliccando sul pulsante verde **AVVIA UN NUOVO INSERIMENTO** 

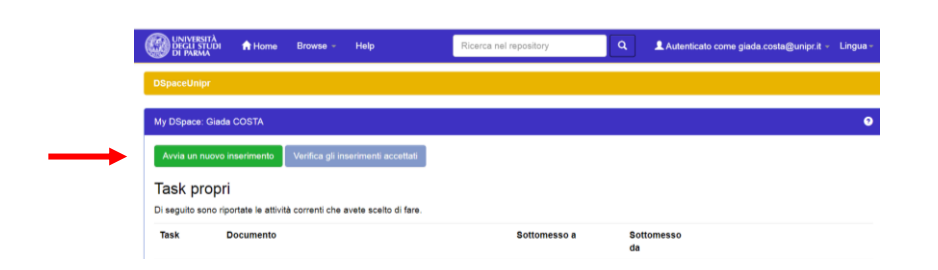

**5.** Seleziona la collezione dove depositare la tesi: sei abilitato a una sola collezione corrispondente al tuo corso di dottorato

| i repository.unipr.it/submit                             |                              | Q & Q          |
|----------------------------------------------------------|------------------------------|----------------|
| C DININGSTA<br>DICLISTAR                                 | L Autenticato come giada.cos | sta@unipr.it - |
| Immissione: Scegli la Collezione ?                       |                              |                |
| È necessario selezionare una collezione per questo item. |                              |                |
| Collezione Seleziona                                     |                              | ۷              |
|                                                          | Elimina Avan                 | ti >           |

**6.** Inserisci i metadati descrittivi della tua tesi, i campi con asterisco sono obbligatori ma ti suggerisco di essere dettagliato e completo nella descrizione della tesi in modo da renderla meglio indicizzabile dai motori di ricerca specializzati. Puoi duplicare alcuni campi cliccando sul pulsante *AGGIUNGI ALTRO* 

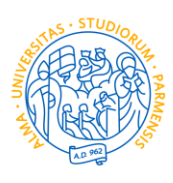

UNIVERSITÀ DI PARMA

**AREA RICERCA** 

U.O. MONITORAGGIO DELLE ATTIVITÀ DI RICERCA

| UNIVERSITÀ<br>DEGLI STUDI<br>DI PARMA                         |                                        |                                                              |                                                |                       |                          | Autenticato come giada.costa@unipr.it          |
|---------------------------------------------------------------|----------------------------------------|--------------------------------------------------------------|------------------------------------------------|-----------------------|--------------------------|------------------------------------------------|
| Descrivi Descrivi Up                                          | verifica                               | License License                                              | Completo                                       |                       |                          |                                                |
| Si prega di compilare le infor<br>prossimo campo di immission | mazioni richieste<br>ne o pulsante, pe | in merito a questa submiss<br>er evitare di dover utilizzare | ion qui sotto. Nella m<br>il mouse ogni volta. | aggior parte dei bro  | wser, è possibile utiliz | zzare il tasto tab per spostare il cursore sul |
| Inserisci il titolo della tesi ed                             | eventuali sottotit                     | oli                                                          |                                                |                       |                          |                                                |
| *Titolo *                                                     |                                        |                                                              |                                                |                       |                          |                                                |
| Inserisci il titolo della tesi trad                           | dotto in inglese                       |                                                              |                                                |                       |                          |                                                |
| Altri titoli                                                  |                                        |                                                              |                                                |                       |                          | + Aggiungi altro                               |
| *Autore *                                                     | Cognome                                | e, (es: Rossi )                                              |                                                | Nome(i), es: Do       | nata                     |                                                |
| Inserisci cognome e nome de                                   | el relatore o tuto                     |                                                              |                                                |                       |                          |                                                |
| *Relatore *                                                   | Cognome                                | e, (es: Rossi )                                              |                                                | Nome(i), es: Do       | nata                     | + Aggiungi altro                               |
| Inserisci l'Università e il Dipa                              | rtimento, separa                       | ndoli con il punto (es.: Unive                               | ersità di Parma. Dipar                         | timento di Fisica). P | er aggiungere altre is   | tituzioni, ripeti il campo                     |
| Istituzione                                                   | Universit                              | à degli Studi di Parma. Dipa                                 | rtimento di Antichistic                        | a, Lingue, Educazio   | ne e Filosofia           | + Aggiungi altro                               |
| Seleziona il tipo di tesi                                     |                                        |                                                              |                                                |                       |                          |                                                |
| Tipo di pubblicazione                                         | Doctoral th                            | esis                                                         |                                                |                       |                          | ~                                              |
| Titolo del dottorato o<br>master                              |                                        |                                                              |                                                |                       |                          |                                                |
| Mese e anno di discussione e                                  | o di conseguime                        | nto del diploma. Devi inserir                                | e almeno l'anno                                |                       |                          |                                                |
| *Data *                                                       | Mese:                                  | (non mese)                                                   | ~                                              | Giorno:               | anno:                    |                                                |
| Selezionare un valore                                         |                                        |                                                              |                                                |                       |                          |                                                |
| Lingua                                                        | Italiano                               |                                                              |                                                |                       |                          | ~                                              |

7. Prosegui nella descrizione del contenuto della tesi prestando attenzione alla compilazione dell'*abstract*, cioè il riassunto; questo campo non ha limiti di caratteri, tuttavia ti esorto alla sintesi affinché risulti più efficace. Inserisci opportune *parole chiave* che identifichino il contenuto della tesi in modo che sia più facilmente rintracciabile attraverso le ricerche online; ogni parola chiave deve essere contenuta in un singolo campo, che pertanto è duplicabile. Indica il *Settore scientifico disciplinare* corrispondente all'argomento trattato nella tua tesi, che non corrisponde necessariamente al Settore scientifico disciplinare del tuo corso di dottorato. Procedi attraverso le schermate con il tasto *AVANTI*. Puoi sospendere l'immissione in qualunque momento cliccando su *CANCELLA/SALVA*, in questo modo i dati immessi non saranno persi ma potrai riprendere la procedura di immissione in un secondo momento effettuando nuovamente il login.

|                                                      |                        | • |          |            |                |                  |
|------------------------------------------------------|------------------------|---|----------|------------|----------------|------------------|
| nvio: Descrivi ques                                  | sto Item               | 9 |          |            |                |                  |
| i prega di inserire qui di seguito ulteriori informa | zioni su questo invio. |   |          |            |                |                  |
| absored term teat. For aggining to radio act in      | igeoc, igeo i campo    |   |          |            |                | + Aggiungi altro |
| arole chiave in lingua inglese                       |                        |   |          |            |                |                  |
| arole chiave                                         |                        |   |          |            |                | + Aggiungi alt   |
| isciplinare *                                        |                        |   |          |            |                | + Aggiungi altro |
| nformazioni riguardo ai diritti (es.: © Paolo Ferra  | 1, 2003)               |   |          |            |                |                  |
| Nritti                                               |                        |   |          |            |                | + Aggiungi altro |
|                                                      |                        |   | <u> </u> | < Indietro | Cancella/Salva | Avanti >         |
|                                                      |                        |   |          | < Indietro | Cancella/Salva | Avanti >         |

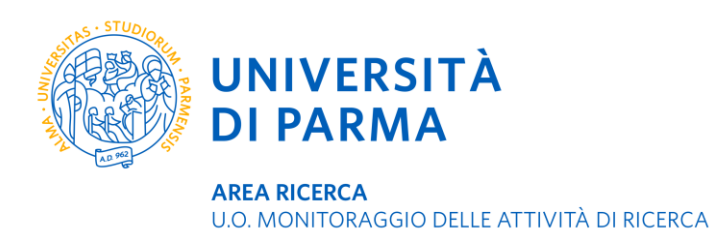

8. Carica il file PDF/A della tesi e scegli le condizioni di accesso consentite.

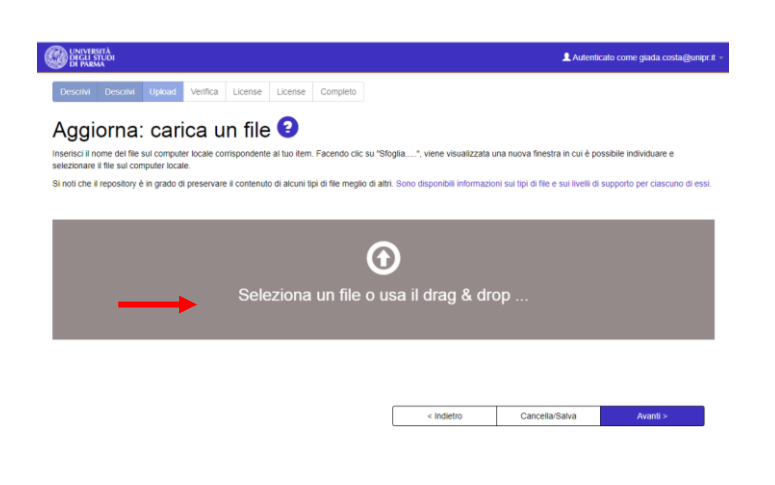

9. Usa il pulsante verde *AGGIUNGI UN ALTRO FILE* per caricare anche la relazione finale

| C HATS                        | SITÀ<br>TUDI<br>44                                                  |                                                             |                           |                           | 1 Autentica | ato come giada costa@u |
|-------------------------------|---------------------------------------------------------------------|-------------------------------------------------------------|---------------------------|---------------------------|-------------|------------------------|
| File Ca                       | Descrive Uploand Vent<br>aricato con<br>saricato con successo.      | ca License License                                          |                           |                           |             |                        |
| a tabella qui s               | sotto mostra i file caricati pe                                     | r questo item.                                              | Descrizione               | File Format               |             | Access Settings        |
| bitstream                     | r in                                                                | 0120                                                        | Descrizione               | Pine Pointat              |             | Access Securitys       |
| 0                             | Tesi pdf                                                            | Rimuovi 964856 bytes                                        | Tesi Car                  | Adobe PDF (no             | Cambu       | a Cambia               |
| possibile ver     Cliccand    | nficare che i file siano stati c<br>do sui nomi dei file si scarich | aricati correttamente:<br>erà il file in una nuova finestra | del browser, in modo da p | oterne controllare il con | tenuto.     |                        |
| <ul> <li>II sistem</li> </ul> | ta puo calcolare un checksu                                         | m Clicca dui per aver attre ini                             | formazioni Mostra i chec  | ksums                     |             |                        |
|                               |                                                                     |                                                             | _                         |                           |             |                        |

10. Inserisci eventuali limitazioni di consultabilità alla tesi cliccando su CAMBIA sotto CONDIZIONI DI CONSULTABILITA', seleziona opzione 'embargo', quindi inserisci la data nel formato aaaa/mm/gg a partire dalla quale la tesi risulterà consultabile, clicca sul pulsante verde CONFERMA POLICY & ALTRO e poi su SALVA. L'embargo può avere durata di 12 mesi o 24 mesi da intendersi a partire dal primo giorno del mese successivo alla discussione della tesi. La scelta di un eventuale embargo deve essere comunicata alla UO Formazione Post lauream tramite l'apposito modulo <u>Dichiarazione per la consegna delle tesi di dottorato mediante procedura telematica</u>, che farà fede nel caso di incongruenze tra quanto inserito in Dspace e quanto dichiarato nel modulo cartaceo

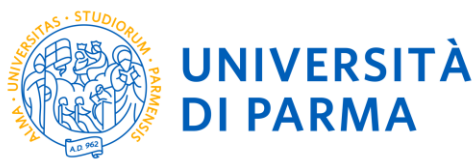

AREA RICERCA U.O. MONITORAGGIO DELLE ATTIVITÀ DI RICERCA

|                                                                                                    | sotto mostra i nie canca                                                                                                    | in per dueste                                                                             | 5 item.                                                                        |                                                                                                |                                                                 |                            |                           |                      |
|----------------------------------------------------------------------------------------------------|----------------------------------------------------------------------------------------------------|-------------------------------------------------------------------------------------------|--------------------------------------------------------------------------------|------------------------------------------------------------------------------------------------|-----------------------------------------------------------------|----------------------------|---------------------------|----------------------|
| File<br>principale                                                                                                    | File                                                                                                    |                                                                                           |                                                                                | Size                                                                                           | Descrizione                                                     |                            | Formato dei file          | Condizio<br>consulta |
| 0                                                                                                    | Tesi di dottorato.pdf                                                                                                    | ₿ F                                                                                       | Rimuovi                                                                        | 438570 byte:                                                                                   | s Tesi di dottorato                                             | 🖌 Cambia                   | Adobe PDF (noto)          | Car                  |
|                                                                                                    |                                                                                                    |                                                                                           |                                                                                |                                                                                                | Aggiungi un altro Fik                                           | 2                          |                           |                      |
| È possibile ver                                                                                                    | rificare che i file siano s                                                                                                    | tati caricati c                                                                           | correttame                                                                     | nte:                                                                                           |                                                                 |                            |                           |                      |
| Cliccand     Il sistem                                                                                                    | do sui nomi dei file si so<br>na può calcolare un che                                                                                                    | aricherà il fil<br>cksum Clicc                                                            | le in una n<br>a qui per a                                                     | uova finestra d<br>avere altre infor                                                           | el browser, in modo da pote<br>mazioni Mostra i checksu         | rne controllare il c<br>ms | ontenuto.                 |                      |
|                                                                                                    |                                                                                                    |                                                                                           |                                                                                |                                                                                                |                                                                 |                            |                           |                      |
|                                                                                                    |                                                                                                    |                                                                                           |                                                                                |                                                                                                |                                                                 | < Indietro                 | Cancella/Salva            | Avanti >             |
|                                                                                                    |                                                                                                    |                                                                                           |                                                                                |                                                                                                |                                                                 |                            |                           |                      |
|                                                                                                    | TÀ<br>UDI                                                                                                    |                                                                                           |                                                                                |                                                                                                |                                                                 |                            | L Autenticato             | come giada.costa@u   |
|                                                                                                    |                                                                                                    |                                                                                           |                                                                                |                                                                                                |                                                                 |                            |                           |                      |
| Descrivi De                                                                                                    | escrivi Upload Ve                                                                                                    | erifica Lic                                                                               | ense L                                                                         | icense Com                                                                                     | ipleto                                                          |                            |                           |                      |
| Politio                                                                                                    | v dol Grupr                                                                                                    |                                                                                           |                                                                                |                                                                                                |                                                                 |                            |                           |                      |
| Politicy                                                                                                    | y dei Grupp                                                                                                    | 0                                                                                         |                                                                                |                                                                                                |                                                                 |                            |                           |                      |
|                                                                                                    |                                                                                                    |                                                                                           |                                                                                |                                                                                                |                                                                 |                            |                           |                      |
| Allow a second school                                                                                                    | te attivate policy per que                                                                                                    | esto item                                                                                 |                                                                                |                                                                                                |                                                                 |                            |                           |                      |
| Non sono sta                                                                                                    |                                                                                                    |                                                                                           |                                                                                |                                                                                                |                                                                 |                            |                           |                      |
| NOT SOTO STA                                                                                                    |                                                                                                    |                                                                                           |                                                                                |                                                                                                |                                                                 |                            |                           |                      |
| Edit Bi                                                                                                    | itstream Ac                                                                                                    | cess                                                                                      |                                                                                |                                                                                                |                                                                 |                            |                           |                      |
| Edit Bi                                                                                                    | itstream Ac                                                                                                    | cess                                                                                      |                                                                                |                                                                                                |                                                                 |                            |                           |                      |
| Edit Bi                                                                                                    | itstream Ac                                                                                                    | CESS                                                                                      | aratteri). F                                                                   | Può essere mos                                                                                 | trato agli utenti finali. Esem                                  | pio: "Staff-only". O       | ozionale ma raccomandato. |                      |
| Edit Bi                                                                                                    | itstream Ac                                                                                                    | CESS                                                                                      | aratteri). P                                                                   | <sup>9</sup> uò essere mos                                                                     | trato agli utenti finali. Esem                                  | pio: "Staff-only". O       | szionale ma raccomandato. |                      |
| Edit Bi                                                                                                    | itstream Ac                                                                                                    | CESS<br>(fino a 30 c                                                                      | aratteri). F                                                                   | Puô essere mos                                                                                 | trato agli utenti finali. Esem                                  | pio: "Staff-only". O       | ozionale ma raccomandato. |                      |
| Edit Bi<br>Vome:<br>Jn nome breve of<br>Sruppt:<br>Interni                                                                                                    | itstream Ac                                                                                                    | CESS                                                                                      | aratteri). F                                                                   | Può essere mos                                                                                 | trato agli utenti finali. Esem                                  | pic: "Staff-only". O       | ozionale ma raccomandato. |                      |
| Edit Bi<br>Vome:<br>Jn nome breve of<br>Sruppi:<br>Interni                                                                                                    | e descrittivo della policy                                                                                                    | CESS<br>r (fino a 30 c                                                                    | aratteri). F                                                                   | Puð essere mos                                                                                 | trato agli utenti finali. Esem                                  | pio: "Staff-only". O       | ozionale ma raccomandato. |                      |
| Consenti Face                                                                                                    | itstream Ac<br>e descrittivo della policy<br>uppo selezionato:<br>ccesso una volta che l'Itt                                                                               | CESS<br>r (fino a 30 c                                                                    | aratteri). F                                                                   | Può essere mos                                                                                 | trato agli utenti finali. Esem                                  | pio: "Staff-only". O       | szionale ma raccomandato. |                      |
| Edit Bi<br>Nome:<br>Jn nome breve (<br>Sruppl:<br>Interni<br>Consenti l'acc<br>Embargo finc                                                                                                    | e descrittivo della policy<br>eppo selezionato:<br>ccesso una volta che l'ite<br>o a data specifica                                                                        | CESS<br>r (fino a 30 c<br>em è stato ac                                                   | aratteri). F                                                                   | 2uó essere mos                                                                                 | trato agli utenti finali. Esem                                  | pio: "Staff-only". O       | szionale ma raccomandato. |                      |
| Edit Bi<br>Vome:<br>Jn nome breve (<br>Srupp):<br>Interni<br>Accesso per gru<br>Consenti Faco<br>Bembargo finc<br>data dell'En                                                                                                    | itstream Ac<br>e descrittivo della policy<br>uppo selezionato:<br>ccesso una volta che l'itt<br>o a data specifica<br>mbargo: 20                                           | CESS<br>r (fino a 30 c<br>em è stato ac<br>21-09-23                                       | aratteri). F                                                                   | <sup>2</sup> uò essere mos<br>archivio<br>Il primo giori                                       | trato agli utenti finali. Esem<br>no da cui è consentito l'acce | pio: "Staff-only". O       | szionale ma raccomandato. | n, asaa-mm-dd        |
| Edit Bi<br>Nome:<br>Jn nome breve for the second second s | e descrittivo della policy<br>eppo selezionato:<br>ccesso una volta che l'itte<br>o a data specifica<br>nbargo:                                                            | CESS<br>r (fino a 30 c<br>em è stato ac<br>21-09-23<br>Septe                              | aratteri). F                                                                   | ²uò essere mos<br>archivio<br>Il primo giorr<br>021 0                                          | trato agli utenti finali. Esem<br>no da cui è consentito l'acce | pio: "Staff-only". O       | szionale ma raccomandato. | n, aaaa-mm-dd        |
| Edit Bi<br>Nome:<br>In nome breve of<br>Sruppl:<br>Interni<br>Accesso per gru<br>Consenti l'acc<br>Embargo finc<br>data dell'En<br>Motivo:                                                                                                    | e descrittivo della policy<br>e descrittivo della policy<br>uppo selezionato:<br>ccesso una volta che l'ite<br>o a data specifica<br>nbargo:<br>ell'embargo, in gene<br>su | CESS<br>(fino a 30 c<br>em è stato ac<br>21-09-23<br>Septe<br>Mo Tu                       | ccettato in<br>ccettato 2<br>we T                                              | ²uò essere mos<br>archivio<br>Il primo gior<br>021 0<br>h Fr Sa                                | trato agli utenti finali. Esem<br>no da cui è consentito l'acce | pio: "Staff-only". O       | szionale ma raccomandato. | n, aaaa-mm-dd        |
| Edit Bi<br>Nome:<br>In nome breve of<br>Sruppi:<br>Interni<br>Accesso per gru<br>Consenti l'acc<br>Embargo finc<br>data dell'En<br>Motivo:                                                                                                    | e descrittivo della policy<br>eppo selezionato:<br>ccesso una volta che l'ite<br>o a data specifica<br>nbargo:<br>20<br>ell'embargo, in gene<br>Su                         | CESS<br>r (fino a 30 c<br>em è stato ac<br>21-09-23<br>Septe<br>Mo Tu                     | ccettato in<br>creater 2<br>We T                                               | 2uò essere mos<br>archivio<br>Il primo gior<br>o21 0<br>h Fr Sa<br>2 3 4                       | trato agli utenti finali. Esem<br>no da cui è consentito l'acce | plo: "Staff-only". O       | szionale ma raccomandato. | n, aaaa-mm-dd        |
| Edit Bi<br>tome:<br>In nome breve (<br>3rupp):<br>Interni<br>vccesso per gru<br>Consenti l'aco<br>Embargo finc<br>data dell'En<br>Motivo:                                                                                                    | e descrittivo della policy<br>eppo selezionato:<br>ccesso una volta che l'ite<br>o a data specifica<br>nbargo:<br>ell'embargo, in gene<br>su                               | CESS<br>r (fino a 30 c<br>em è stato ac<br>21-09-23<br>Septe<br>Mo Tu<br>5 6 7            | aratteri). F<br>cccettato in<br>cccettato in<br>mber 2<br>We Ti<br>1           | 200 essere mos<br>archivio<br>Il primo gior<br>021 0<br>h Fr Sa<br>2 3 4<br>9 10 11            | trato agli utenti finali. Esem<br>o da cui è consentito l'acce  | pio: "Staff-only". O       | szionale ma raccomandato. | n, aaaa-mm-dd        |
| Edit Bi<br>Nome:<br>In nome breve (<br>3ruppl:<br>Interni<br>Cccesso per gru<br>Consenti l'acc<br>Bembargo finc<br>data dell'En<br>Motivo:                                                                                                    | e descrittivo della policy<br>eppo selezionato:<br>ccesso una volta che l'ite<br>o a data specifica<br>nbargo:<br>ell'embargo, in gene<br>su                               | Cess<br>r (fino a 30 c<br>em è stato ac<br>21-09-23<br>Septe<br>Mo Tu<br>5 6 7<br>2 13 14 | aratteri). F<br>cccettato in<br>wmber 2<br>We T<br>1<br>8<br>8<br>3<br>15<br>1 | 2uò essere mos<br>archivio<br>Il primo gior<br>021 0<br>h Fr Sa<br>2 3 4<br>9 10 11<br>6 17 18 | trato agli utenti finali. Esem                                  | pio: "Staff-only". O       | szionale ma raccomandato. | n, aaaa-mm-dd        |

Per limitare la consultabilità della tesi ai soli utenti istituzionali di ateneo, cioè a quanti possono autenticarsi a DSpace tramite le credenziali di posta elettronica dell'università, seleziona INTERNI dal menu a tendina GRUPPI, conferma la policy e salva. Questa opzione **non preserva i dati dalla visibilità e divulgazione** perché qualunque utente che disponga di un account dell'ateneo di Parma può autenticarsi nello spazio MyDSpace e accedere alla tesi.

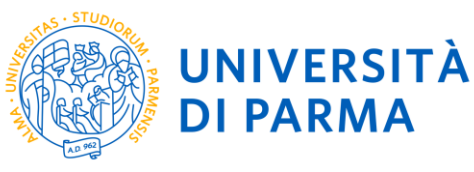

**AREA RICERCA** U.O. MONITORAGGIO DELLE ATTIVITÀ DI RICERCA

| 👹 UNIVERSITÀ DI PARMA                                                                                                    | Autenticato come giada.costa@unipr.i |
|----------------------------------------------------------------------------------------------------|--------------------------------------|
| Edit Bitstream Access                                                                                                    |                                      |
| Nome:<br>Un nome breve e descrittivo della policy (fino a 30 caratteri). Può essere mostrato agli utenti finali. Esempio: "Staff-only". Opzionale ma rac                                            | comandato.                           |
| Gruppi                                                                                                    |                                      |
| Interni                                                                                                    |                                      |
| Interni                                                                                                    |                                      |
| Anonymous<br>Administrator                                                                                                    |                                      |
| data dell'Embargo:         Il primo giorno da cui è consentito l'accesso. Formato accettato: aaaa, aaa           Metivo:         Il motivo dell'embargo, in genere solo per uso interno. Opzionale. | a-mm, aaaa-mm, aaaa-mm-dd            |
| Conferma la políticy & altro An                                                                                                    | nulla Salva                          |

Seleziona l'opzione ADMINISTRATOR del menu a tendina GRUPPI per il file della relazione finale in modo da renderla non consultabile.

**11.** Verifica i dati inseriti ed eventualmente modificali prima di chiudere la procedura di immissione usando il pulsante *CORREGGI UNO DI QUESTI* presente di fianco a ogni gruppo di metadati

| UNIVERSITÀ<br>DEGLI STUDI<br>DI PARMA                                                                       |                                                                                        |                                        |                                          | L Autentica                    | ato come giada.costa@unipr  |
|----------------------------------------------------------------------------------------------------|----------------------------------------------------------------------------------------|----------------------------------------|------------------------------------------|--------------------------------|-----------------------------|
| Descrivi Descrivi Upload Verifica                                                                           | License License Comple                                                                 | eto                                    |                                          |                                |                             |
| Invia: Verifica la Su                                                                                       | ıbmission 📀                                                                            | )                                      |                                          |                                |                             |
| Si prega di dedicare qualche minuto per esarr<br>all'errore, o cliccando sulla barra di avanzame            | inare ciò che avete appena pre<br>nto nella parte superiore della p                    | esentato qui di se<br>pagina.          | eguito. Se qualcosa non va,              | torna indietro e correggilo ut | lizzando i pulsanti accanto |
| Se tutto è OK, clicca sul pulsante "Avanti" in fono<br>È possibile controllare con facilità i file che sono | do alla pagina.<br>stati caricati: si aprirà una nuov                                  | va finestra per vi                     | sualizzarli.                             |                                |                             |
| *Titolo<br>Altri titoli                                                                                     | Biblioteconomia sociale<br>None                                                        |                                        |                                          |                                | Correggi uno di questi      |
| *Relatore<br>Istituzione                                                                                    | Salarelli, Alberto<br>Università degli Studi di I                                      | Parma. Dipartim                        | ento di Antichistica, Lingue,            | Educazione e Filosofia         |                             |
| Titolo del dottorato o master<br>"Data                                                                      | Doctoral triesis<br>Dottorato di ricerca in Sc<br>mar-2021                             | cienze filologico-                     | letterarie, storico-filosofiche          | e artistiche                   |                             |
| Lingua                                                                                                    | Italiano                                                                               |                                        |                                          | $\rightarrow$                  |                             |
| "Abstract<br>Parole chiave<br>Settore scientifico-disciplinare<br>Diritti                                   | Riassunto del contenuto<br>Biblitoteconomia sociale<br>M-STO/08<br>© Giada Costa, 2021 | della tesi                             |                                          |                                | Correggi uno di questi      |
| File caricato:                                                                                              | Tesi.pdf - Adobe PDF (no<br>Site Administrator Help.c                                  | oto) Trovato 1 imp<br>docx - Microsoft | vostuzioni di accesso<br>Word XML (noto) |                                | Aggiungi o rimuovi un Fi    |
|                                                                                                    |                                                                                        | ſ                                      | < Indietro                               | Cancella/Salva                 | Avanti >                    |

UNIVERSITÀ DI PARMA Via Università, 12 - 43121 Parma www.unipr.it

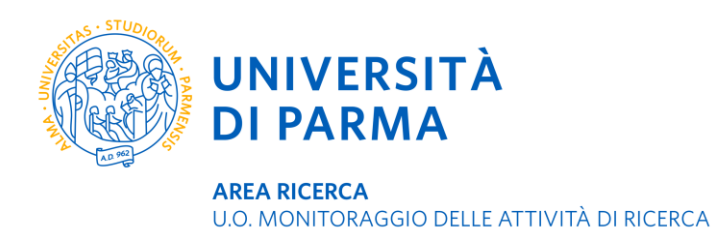

**12.** Usa una licenza Creative Commons a tutela della consultabilità e riuso della tua tesi da parte di terzi nel rispetto della legge e a tutela del tuo diritto di autore.

| Descrivi Descrivi           | Upload Verifica License License Completo                      |            |                |          |
|-----------------------------|---------------------------------------------------------------|------------|----------------|----------|
| Invio: Usa                  | Creative Commons Lice                                         | ense       |                |          |
| Se lo si desidera, è possit | oile aggiungere una licenza Creative Commons al proprio item. |            |                |          |
| License Type                | Creative Commons                                              |            | ~              |          |
| Permetti che la tua opera   | venga utilizzata a scopi commerciali? 🚯                       |            |                |          |
| Yes 🔿 No                    |                                                               |            |                |          |
| Permetti che la tua opera   | venga modificata? 🟮                                           |            |                |          |
| ) Yes () ShareAlike ()      | No                                                            |            |                |          |
|                             |                                                               |            |                |          |
|                             |                                                               | < Indietro | Cancella/Salva | Avanti > |

13. Per concludere il processo di immissione APPLICA LA LICENZA DI DEPOSITO.

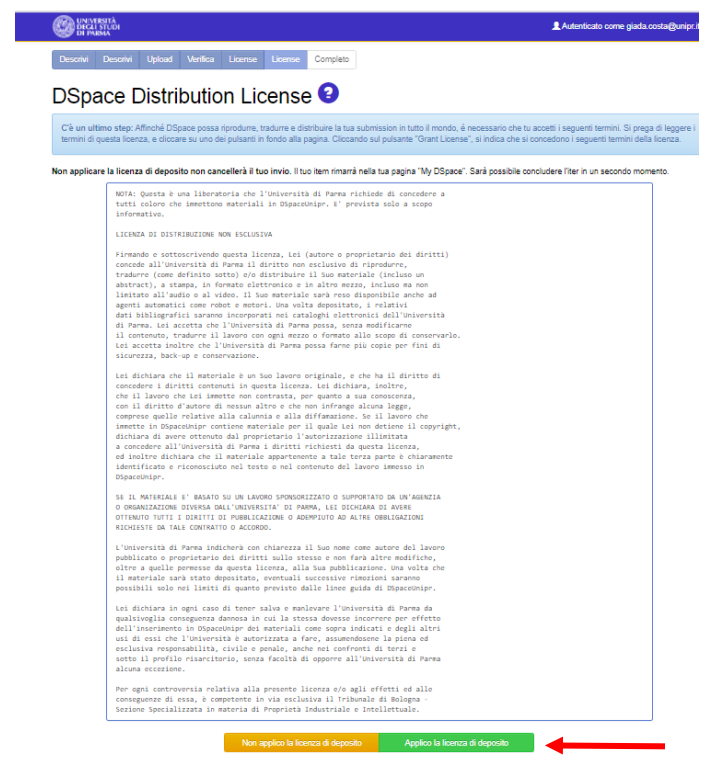

<u>Non è prevista la notifica di avvenuto deposito della tesi</u>. Puoi verificare l'avvenuta immissione della tesi entrando nel tuo spazio personale DSpace: se la tesi non è più modificabile significa che è stata inserita correttamente. Se risulta ancora modificabile dovrai aprirla e re-inviarla.

La tesi sarà analizzata dal coordinatore che la invierà al valutatore esterno, sulla base del cui parere la tesi sarà approvata oppure rifiutata per consentirti di apportare le modifiche eventualmente richieste. In questo secondo caso ricorda di **non avviare una nuova proposta di immissione** ma semplicemente modifica quella già esistente entrando nel tuo spazio personale DSpace, aprendo l'immissione e sostituendo il file della tesi con quello corretto. Una volta approvata, la tesi rimarrà all'interno dell'archivio fino al termine delle procedure degli esami finali, riceverai un messaggio di notifica dell'avvenuta pubblicazione su DSpace.